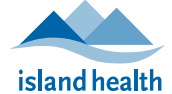

## Join a Zoom for Healthcare Meeting From a Mobile Device (iOS/Android)

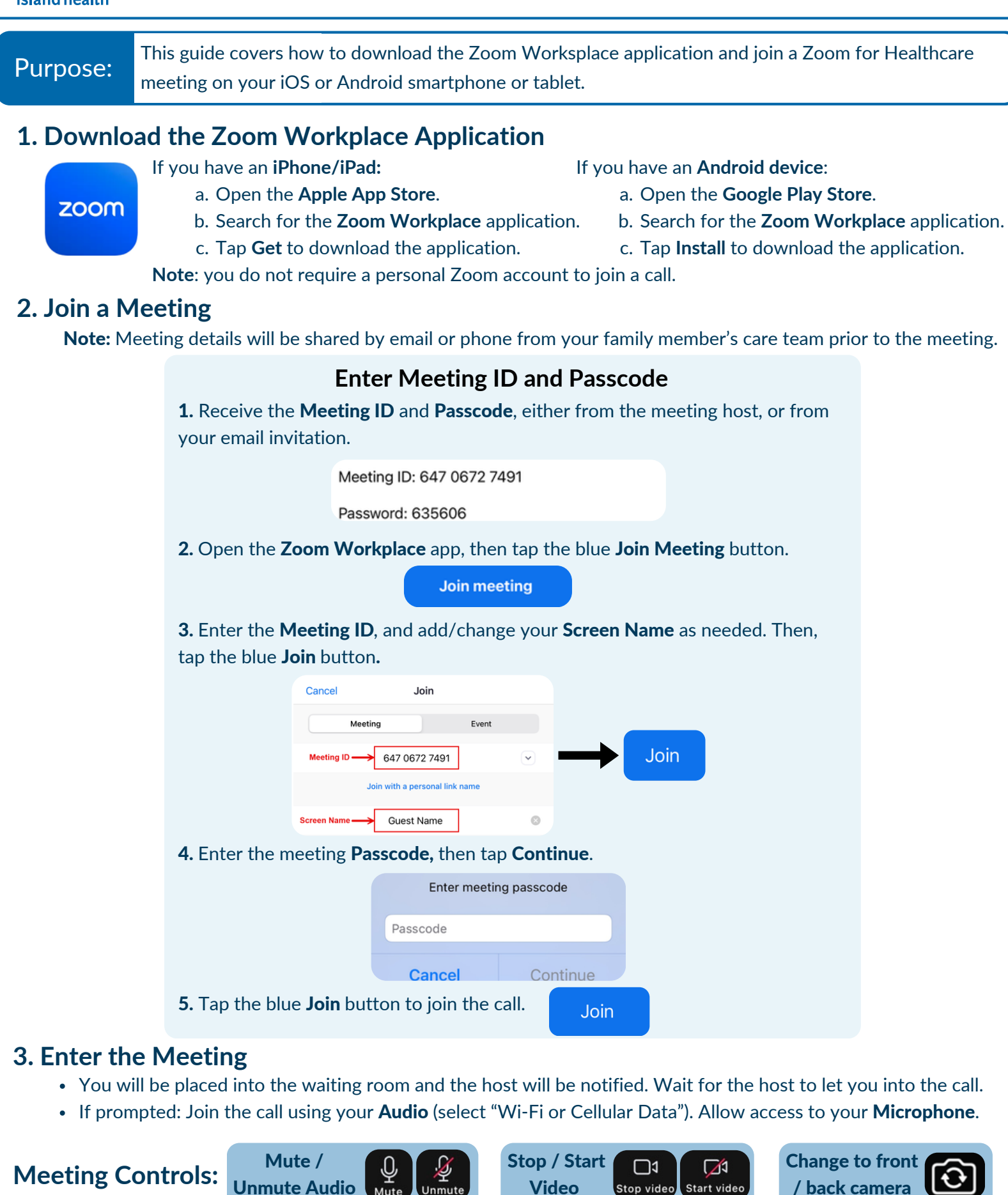

**For technical support, contact the Patient Virtual Healthcare Tech Support Desk at 1-844-442-4433.** *Available Monday to Friday 7 am to 5 pm. Closed on weekends and statutory holidays.*  Maintained by Virtual Care Services Last Updated: July 8, 2025